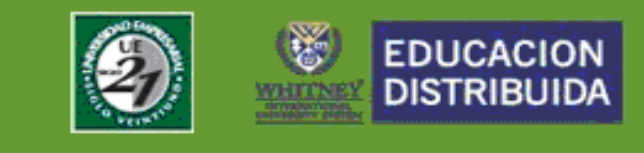

## PROCEDIMIENTO PARA BLANQUEO DE CONTRASEÑAS

El mismo se encuentra habilitado para los roles de: Alumnos, Profesores, Tutores, Informantes y Encargados de CAUS; para utilizarlo deberá seguir los siguientes pasos:

<u>PASO 1</u>: en la pantalla de ingreso del e-campus presionar sobre el link 'SI OLVIDASTE TU CONTRASEÑA HACE CLICK AQUI':

| U              | SUARIO:                                                |
|----------------|--------------------------------------------------------|
| PAS            | SWORD:                                                 |
|                | INGRESAR CANCELAR                                      |
|                | <u>Si olvidaste tu contraseña hace click aqui.</u>     |
| <u>čNecesi</u> | tas ayuda para cambiar tu contraseña? Hace click aqui. |

PASO 2: a continuación aparecerá la siguiente pantalla:

| 🖉 UE Siglo XXI - Micro                 | soft Internet Explorer proporcionado por UE | Siglo21                                                                                                    |   |
|----------------------------------------|---------------------------------------------|----------------------------------------------------------------------------------------------------|---|
|                                        | CAMBIO DE CONTRAS                           | SEÑA                                                                                                    |   |
| Número de<br>documento:                | 23925838                                    | Ingrese solo el número de<br>documento, sin puntos ni espacios.                                                                                                    |   |
| Direccion de<br>correo<br>alternativo: | chpardavila@mtd.uesiglo21.edu.ar            | Por favor, escriba la dirección de<br>correo electrónico personal que<br>suministro para hacer las gestiones<br>de inscripción.                                                                              |   |
| Nombre de<br>usuario:                  | FSORIA                                      | Ingrese el nombre de usuario es el<br>que se le asigno al momento de su<br>inscripción, y le fue enviado<br>oportunamente por correo<br>electrónico. Recuerdo escribirlo<br>siempre con letras en MAYUSCULA. |   |
| Siguiente                              |                                             |                                                                                                    |   |
|                                        |                                             |                                                                                                    |   |
|                                        |                                             |                                                                                                    |   |
|                                        |                                             |                                                                                                    | ~ |

En la misma debe ingresar su número de documento, la dirección de correo electrónico personal que registró al momento de la inscripción en la Universidad Siglo 21 y el nombre de usuario **(EN MAYUSCULAS)** que utiliza para ingresar al e-campus; luego presionar sobre el botón **'SIGUIENTE'**.

Área de Desarrollo de Sistemas Universidad Empresarial Siglo 21.

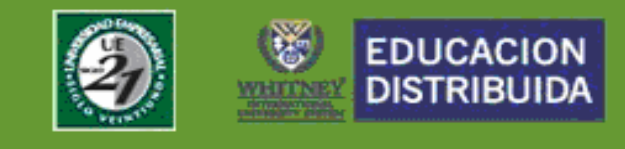

<u>PASO 3</u>: la siguiente pantalla contiene los datos ingresados para su control, si los mismos son correctos deberá presionar el botón '**REALIZAR CAMBIO DE CONTRASEÑA**'; caso contrario proceda a cerrar la ventana y comience nuevamente por el '**PASO 1**':

| Detalle de usuario |                                  |
|--------------------|----------------------------------|
| Nro Documento:     | 23925838                         |
| Nombre             | FRANCO JAVIER                    |
| Apellido:          | SORIA                            |
| Mail primario:     | chpardavila@uesiglo21.edu.ar     |
| Mail secundario:   | chpardavila@mtd.uesiglo21.edu.ar |
| Usuario:           | FSORIA                           |
| Tipo:              | ALUMNO                           |
|                    | Realizar el cambio de contraseña |

## **PASO 4**: se presenta un mensaje donde se pide que confirme el cambio de contraseña:

| 🎒 UE Siglo XXI - Microso | oft Internet Explorer proporcion   | nado por UES  | 5iglo21                                                                                                    | <u>_   X</u>                    |
|--------------------------|------------------------------------|---------------|----------------------------------------------------------------------------------------------------|---------------------------------|
| Nombre de<br>usuario:    | FSORIA                             |               | Ingrese el nombre de usuario<br>que se le asigno al momento<br>inscripción, y le fue enviado<br>oportunamente por correo<br>electrónico. Recuerdo escribi<br>siempre con letras en MAYUS | es el<br>de su<br>rlo<br>GCULA. |
| Siguiente                | Blanqueo                           |               | ×                                                                                                    |                                 |
| Detalle de usuario       | Confirma el camb<br>eso al campus? | io de cont    | traseña de acc                                                                                                    |                                 |
| Nro Documento:           | Si                                 | N∘            |                                                                                                    |                                 |
| Nombre                   |                                    | FRANCO        | JAVIER                                                                                                    |                                 |
| Apellido:                |                                    | SORIA         |                                                                                                    |                                 |
| Mail primario:           |                                    | chparda       | vila@uesiglo21.edu.ar                                                                                                    |                                 |
| Mail secundario:         |                                    | chparda       | vila@mtd.uesiglo21.edu.ar                                                                                                    |                                 |
| Usuario:                 |                                    | FSORIA        |                                                                                                    |                                 |
| Tipo:                    |                                    | ALUMNO        |                                                                                                    |                                 |
|                          | Realizar el cam                    | bio de contra | seña                                                                                                    | •                               |

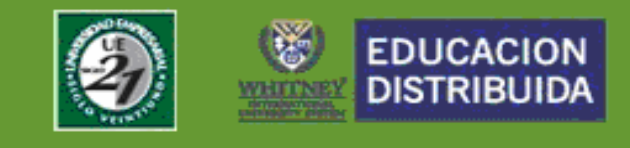

**PASO 5**: una vez confirmado el cambio, se presentara el siguiente mensaje donde se informa que la operación se ha realizado con éxito y entonces le llegara un correo electrónico a la cuenta de mail ingresada anteriormente con la nueva contraseña:

| UE Siglo XXI - Microsoft                       | Internet Explorer proporcionado po                                                                                        | r UESiglo21                                                                                                    |
|------------------------------------------------|----------------------------------------------------------------------------------------------------|----------------------------------------------------------------------------------------------------|
| Nombre de<br>usuario:                          | ORIA                                                                                                    | Ingrese el nombre de usuario es el<br>que se le asigno al momento de su<br>inscripción, y le fue enviado<br>oportunamente por correo<br>electrónico. Recuerdo escribirlo<br>siempre con letras en MAYUSCULA. |
| Siguiente                                      | Información                                                                                                    | x                                                                                                    |
| Detalle de usuario<br>Nro Documento:<br>Nombre | Se realizo el cambio de l<br>éxito. En los próximos mi<br>á un mail a la cuenta de<br>que ingreso previamente<br>traseña. | a contraseña con<br>inutos se le enviar<br>correo electrónico<br>e con la nueva con                                                                                                    |
| Apellido:                                      | ОК                                                                                                    |                                                                                                    |
| Mail primario:                                 | chpa                                                                                                    | rdavila@uesiglo21.edu.ar                                                                                                    |
| Mail secundario:                               | chpa                                                                                                    | rdavila@mtd.uesiglo21.edu.ar                                                                                                    |
| Usuario:                                       | FSOR                                                                                                    | AIX                                                                                                    |
|                                                |                                                                                                    |                                                                                                    |

**PASO 6**: el mail que le llegará se asemeja al de la imagen, de allí debe extraer la nueva contraseña para ingresar al e-campus:

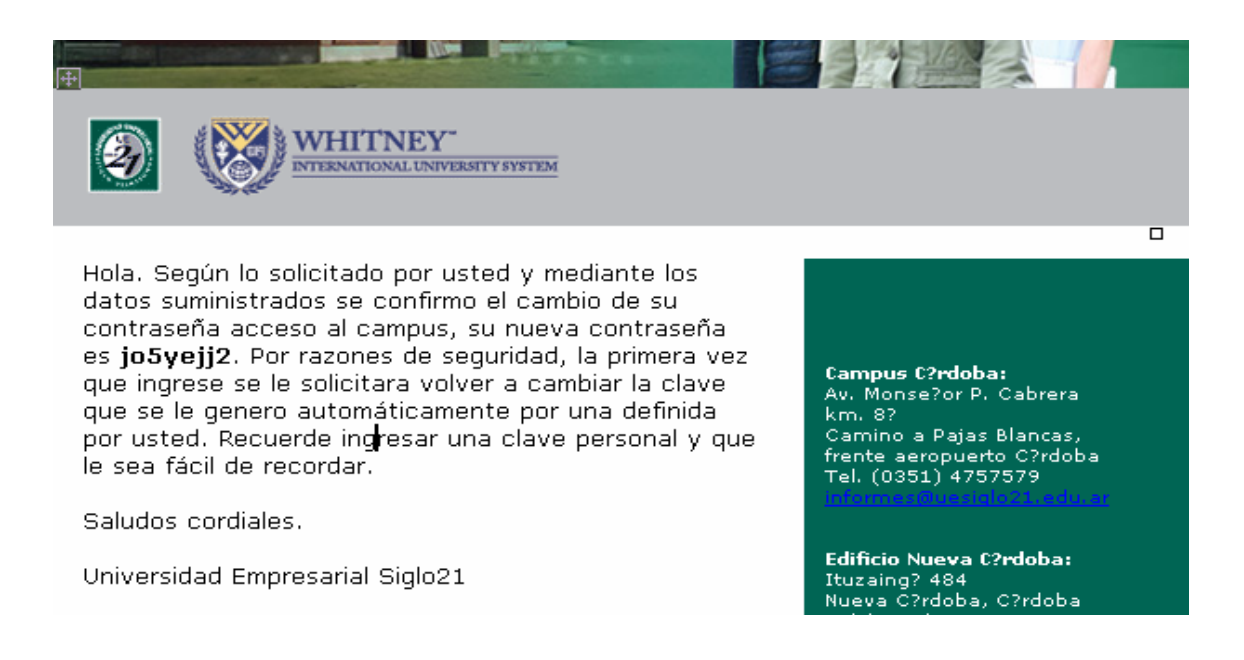

Área de Desarrollo de Sistemas Universidad Empresarial Siglo 21.

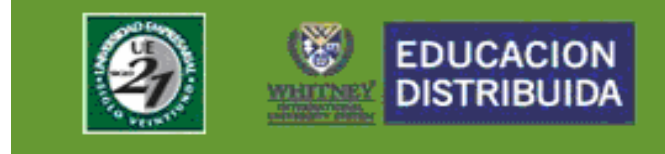

**PASO 7**: debe dirigirse a las página de ingreso del e-campus y escribir su nombre de usuario y la nueva contraseña; luego presionar sobre el botón '**INGRESAR**':

| USUARIO:  | FSORIA   |          |
|-----------|----------|----------|
| PASSWORD: | jo5yejj2 |          |
| II        | NGRESAR  | CANCELAR |
|           |          |          |

<u>Olvide mi contraseña</u>

**PASO 8**: una vez que ingrese al e-campus, por razones de seguridad se le pedirá que cambie su contraseña: - **CONTRASEÑA ANTERIOR**: (la que recibió en el correo electrónico.)

- NUEVA CONTRASEÑA: (elija una que pueda recordar fácilmente.)
- **CONFIMAR CONTRASEÑA**: (ingrese nuevamente la clave elegida)

Luego presione el botón 'ACEPTAR' para continuar utilizando el campus.

| Nombre de usuario: f  | assword na expirado y debe cambiario<br>F <b>SORIA</b> |
|-----------------------|--------------------------------------------------------|
| Contraseña anterior:  |                                                        |
| Nueva Contraseña:     |                                                        |
| Confirmar Contraseña: |                                                        |
|                       |                                                        |
|                       | Aceptar Cancelar                                       |

Si ocurrió algún error durante el proceso realizado o no puede realizar el cambio comuníquese con la Mesa de Ayuda vía mail <u>ayuda@mtd.uesiglo21.edu.ar</u> o telefónicamente al **08105550202.** 

Área de Desarrollo de Sistemas Universidad Empresarial Siglo 21.

Página 4 de 4

This document was created with Win2PDF available at <a href="http://www.daneprairie.com">http://www.daneprairie.com</a>. The unregistered version of Win2PDF is for evaluation or non-commercial use only.